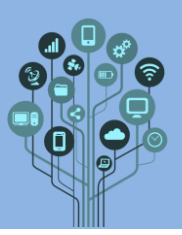

Começa por iniciar a tua conta de GMAIL escolar.

Abre o teu Drive e o teu documento Diário de bordo criado na primeira aula deste ano. Deverás encontrar algo semelhante:

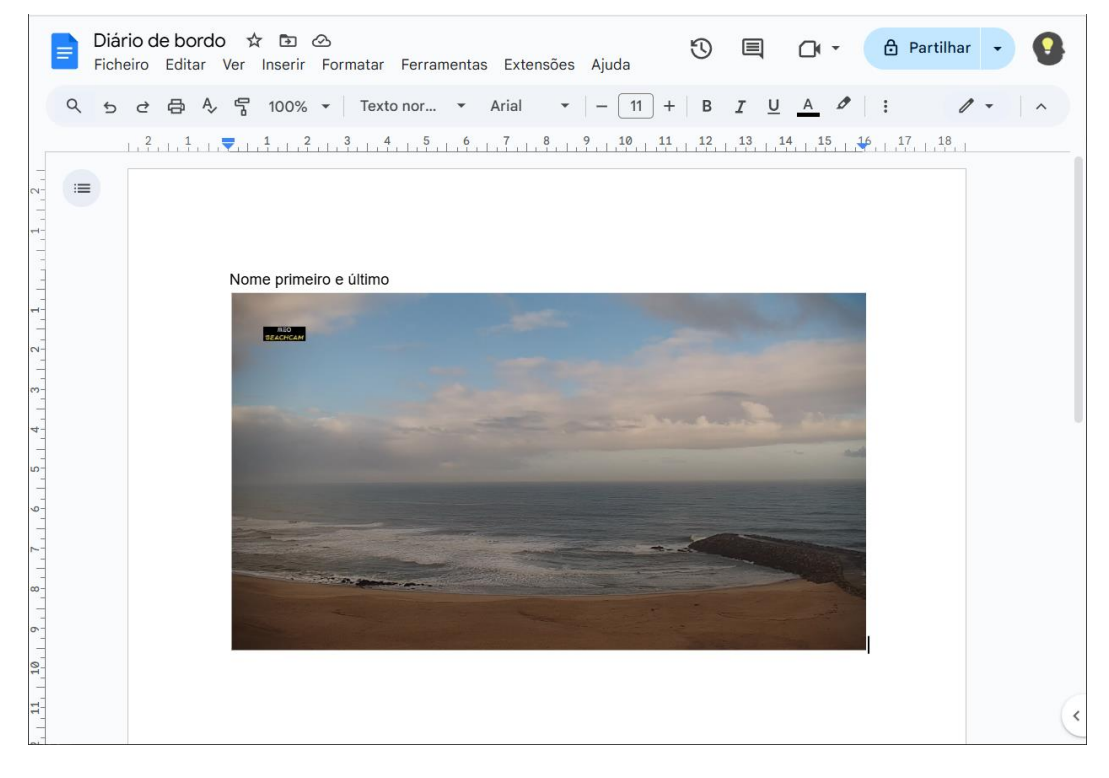

Neste guião vais formatar e acrescentar informação criada em todos os guiões.

A primeira ação é alterar o documento para permitir a inserção de imagens de capa e tabelas especiais. Para isso acede ao menu Ficheiro → Configuração de página:

|   | Diário de bordo 🛭 🛧 🖻 🔗 |       |          |       |        |        |      |               |      |
|---|-------------------------|-------|----------|-------|--------|--------|------|---------------|------|
| 6 | Fich                    | eiro  | Edita    | Ver   | Inse   | erir F | orma | tar           | Ferr |
| C | × B                     | Nov   | D        |       |        |        |      |               | Þ    |
|   |                         | Abri  | r        |       |        |        |      | Ctrl+         | 0    |
|   | D                       | Faze  | er uma   | cópia |        |        |      |               |      |
|   | ¢†                      | Part  | ilhar    |       |        |        |      |               | ►    |
|   | $\square$               | Ema   | il       |       |        |        |      |               | ►    |
|   | ₹                       | Tran  | sferir   |       |        |        |      |               | Þ    |
|   |                         |       |          |       |        |        |      |               |      |
|   | (j                      | Deta  | lhes     |       |        |        |      |               |      |
|   | 0                       | Limi  | tações   | de se | guranç | a      |      |               |      |
|   | ⊕                       | Idior | ma       |       |        |        |      |               | ►    |
|   |                         | Cont  | figuraçã | ăo de | página | I      |      | λ             |      |
|   |                         |       |          |       |        |        | X    | $\mathcal{I}$ |      |

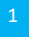

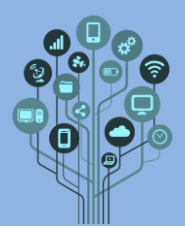

#### Informática

Docs - Formatação

Guião Prático

## Clica no separador Sem páginas e termina com OK:

Configuração de página

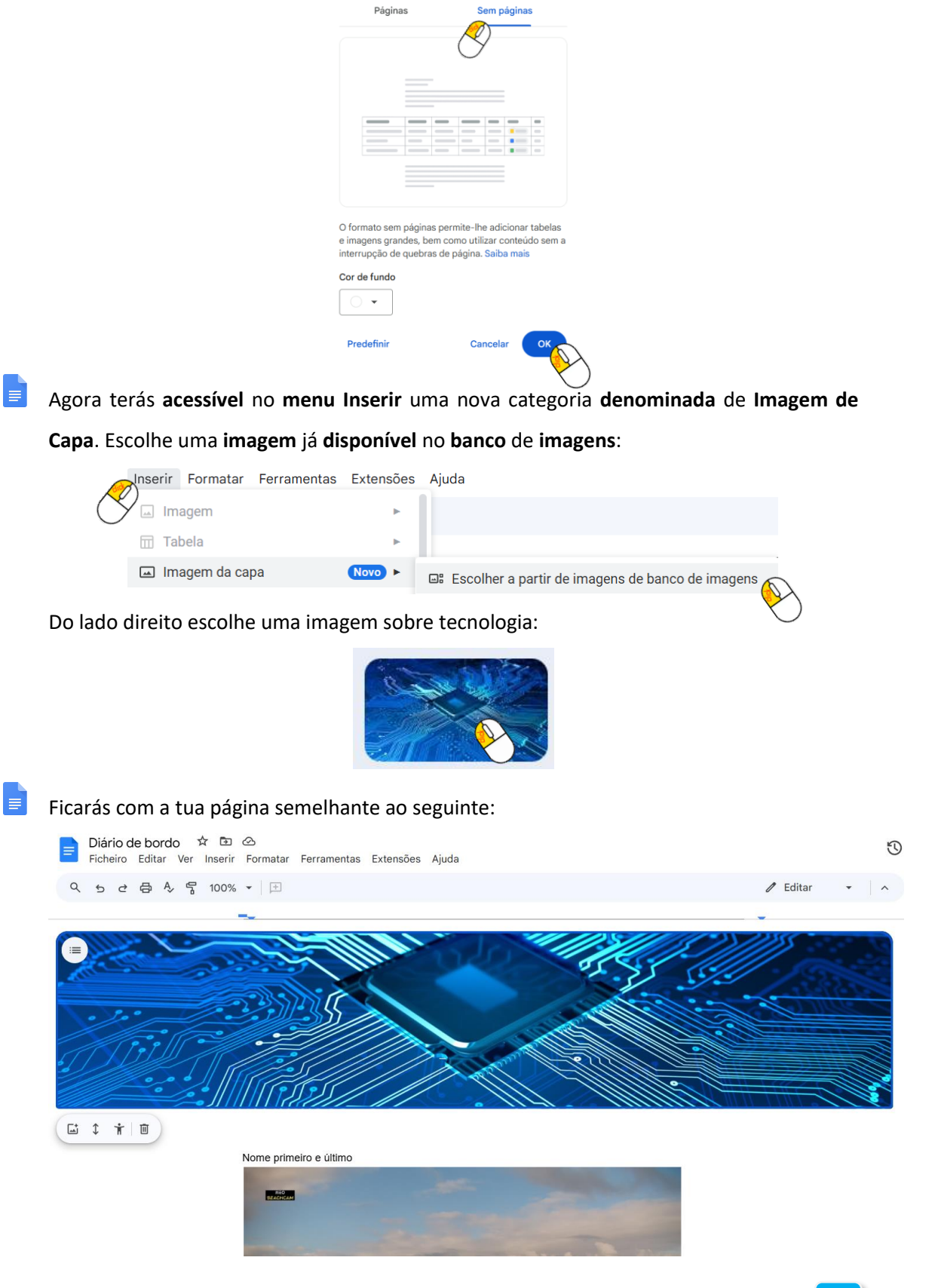

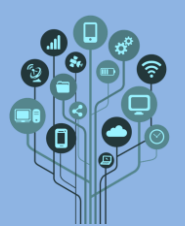

Informática Docs - Formatação Guião Prático

Insere, por baixo da imagem o texto seguinte e formata de acordo com as indicações seguintes:

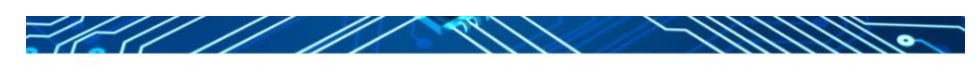

## Diário de Bordo

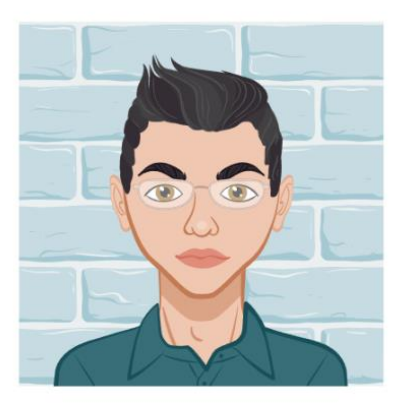

Tudo sobre Informática do 8º ano

Nome primeiro e último Nº Ano Turma

Indicações de Formatação:

- Diário de bordo escrito a tamanho 26, azul e centrado.
- Imagem deve ser o teu Avatar criado na disciplina de CEA. Para inserir uma imagem existente no teu Drive acede ao menu Inserir→Imagem→Drive

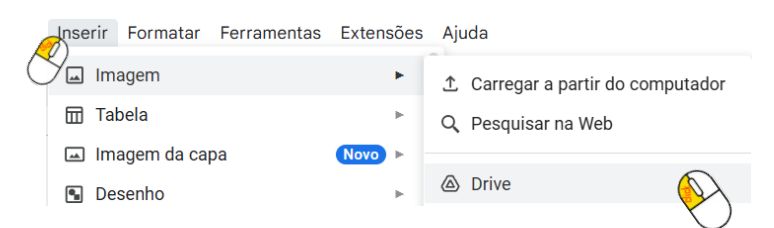

- Tudo sobre informática a tamanho 11, negrito alinhado à direita.
- O resto do texto a **tamanho 11** alinhado à **direita**.

Insere agora o teu primeiro título de nome Organização digital e com lista numerada

 $\frac{1}{2} \equiv \mathbf{v}$ .

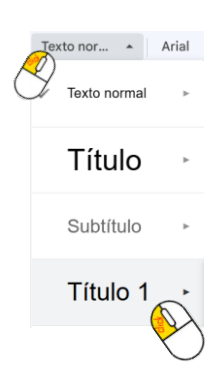

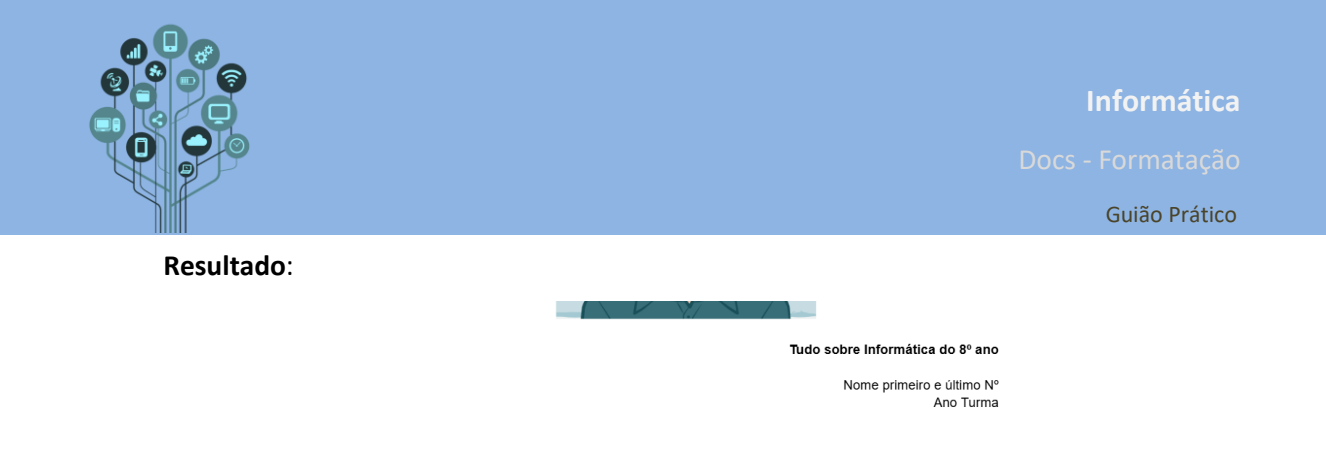

1. Organização digital

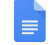

Acrescenta o seguinte texto justificado:

## 1. Organização digital

Comecei por criar uma pasta para a disciplina no Google Drive para poder guardar de forma organizada todos os trabalhos que fui fazendo ao longo do ano.

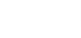

TIC 8°X Primeiro último nome

Recorta uma imagem da tua pasta do drive e cola-a no documento ao centro tal como se

mostra **acima**.

Acrescenta a seguinte informação ao documento:

## 2. Pesquisa

Neste guião aprendi algumas técnicas de pesquisa na Web, a utilizar diversos motores de busca, a retirar imagens com qualidade, por exemplo:

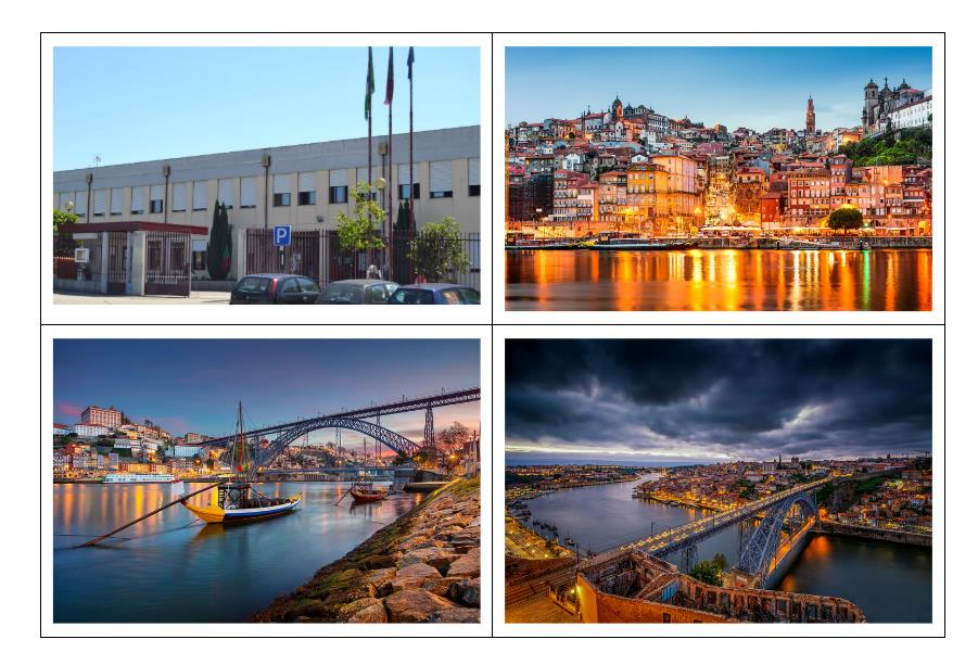

O texto encontra-se justificado e as imagens deves obtê-las no teu google Drive.

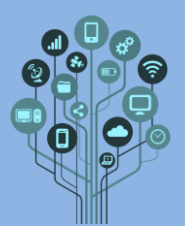

Se reparares a **tabela** está **ligeiramente** mais à **esquerda** que o **resto** do **texto**. Na verdade, o **resto** do **texto** é que está **mais dentro** que o **normal**. Para **corrigir seleciona** todo o **texto acima** da **tabela** e irá aparecer um **traço** e um **triângulo** na **parte superior**:

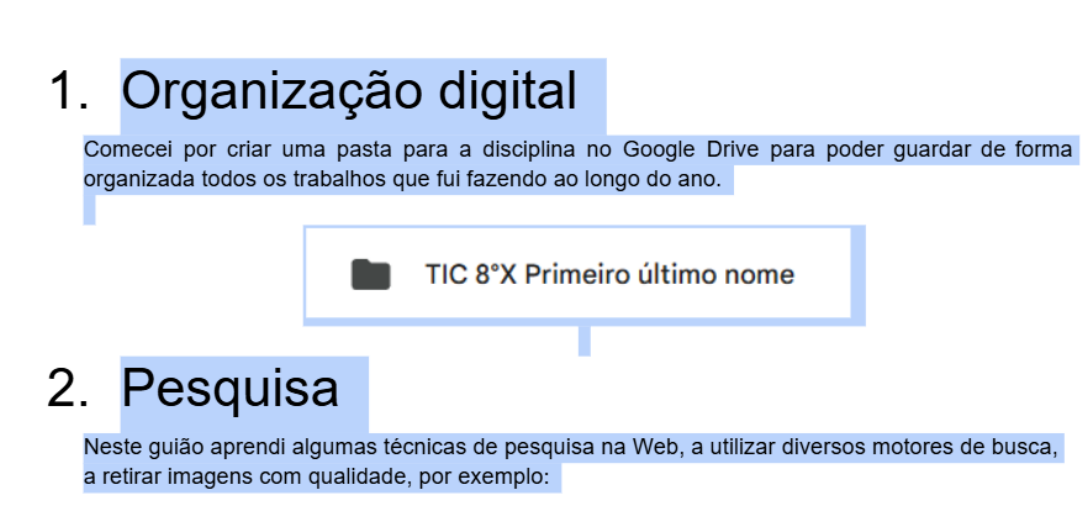

Altera a posição do triângulo e o traço, na parte superior, para que o texto fique alinhado com a tabela. Ficará algo deste género:

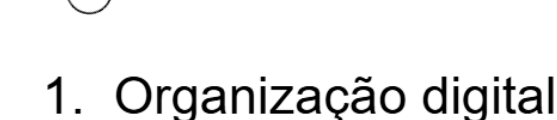

Comecei por criar uma pasta para a disciplina no Google Drive para poder guardar de forma organizada todos os trabalhos que fui fazendo ao longo do ano.

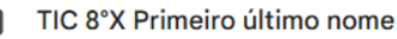

I

## 2. Pesquisa

Neste guião aprendi algumas técnicas de pesquisa na Web, a utilizar diversos motores de busca, a retirar imagens com qualidade, por exemplo:

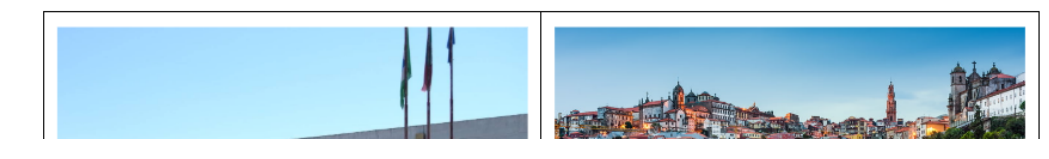

Retira a borda da tabela:

Docs - Formatação

Guião Prático

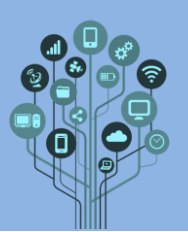

## 2. Pesquisa

Neste guião aprendi algumas técnicas de pesquisa na Web, a utilizar diversos motores de busca, a retirar imagens com qualidade, por exemplo:

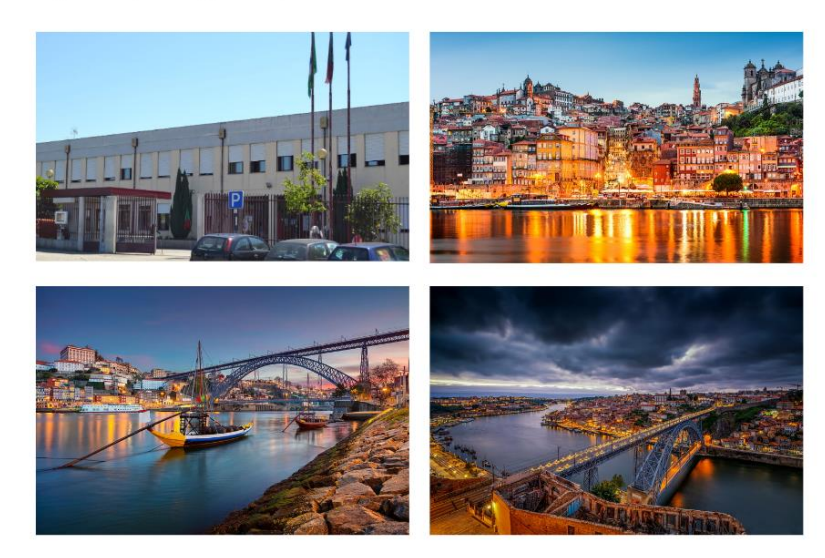

Caso ainda não saibas como, deves selecionar a Tabela e aceder à opção Cor da Margem

(no menu superior) e **mudar** para **cor** para branco.

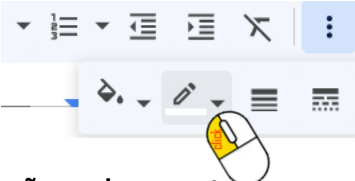

#### Acrescenta a seguinte informação ao documento:

Aprendi ainda a distinguir imagens sem fundo verdadeiras de falsas, a utilizar o Google Lens, a utilizar ferramentas de apoio ao estudo (tradutor, calculadora online, conversores) e ainda a ver a praia em direto:

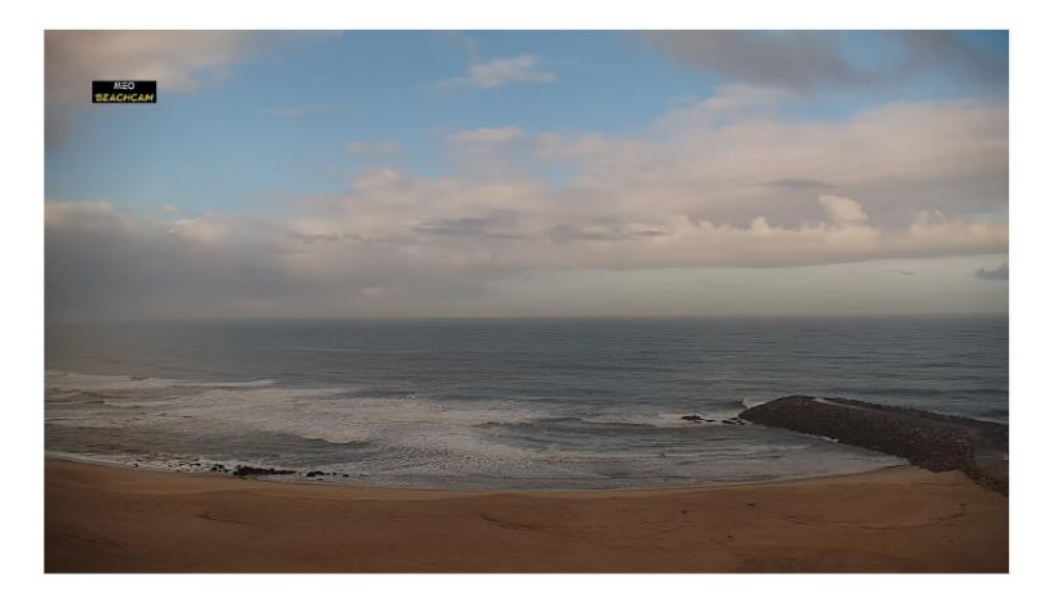

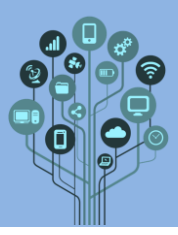

#### Acrescenta a seguinte informação ao documento:

Finalmente, aprendi a realizar as mesmas ações no meu Smartphone inclusive a procurar músicas:

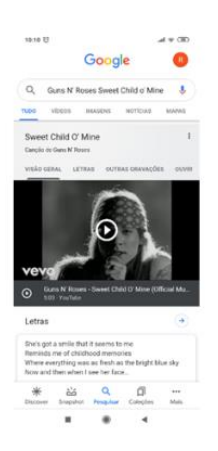

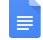

#### Acrescenta a seguinte informação ao documento:

### 3. Mapas

Neste guião aprendi a utilizar a ferramenta mapas tanto no PC como no Smartphone. Pude ver locais de qualquer parte do mundo em vista de satélite ou de StreetView e conhecer locais onde nunca fui. Aprendi a traçar rotas entre destinos e até a ver outros planetas do Sistema Solar.

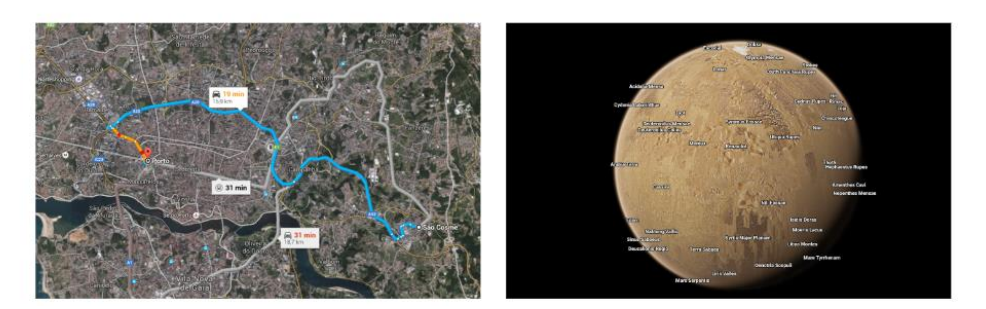

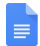

#### Acrescenta a seguinte informação ao documento:

#### 4. E-mail

Neste guião aprendi a utilizar o e-mail, a configurar o seu aspeto, criar grupos de contatos e a enviar, encaminhar, agendar e-mails tanto no PC como no Smartphone. Aprendi ainda a utilizar o chat e enviar e-mails com anexos.

#### 5. Permissões

Neste guião aprendi sobre as permissões que devo ou não atribuir quando partilho pastas ou documentos com outras pessoas. Também tive a primeira experiência com documentos colaborativos.

#### 6. Docs

Neste guião tive de construir um texto sobre um local do mundo em simultâneo com outro colega da turma, a trabalhar no mesmo documento.

#### 7. Slides

Neste guião tive de construir uma apresentação eletrónica sobre um local do mundo em simultâneo com outro colega da turma, a trabalhar na mesma apresentação.

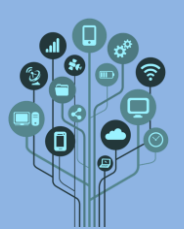

#### Acrescenta a seguinte informação ao documento:

## 8. Sheets

Neste guião revi a matéria de anos anteriores como formatação básica e ainda as funções soma e média. Terminei com um gráfico.

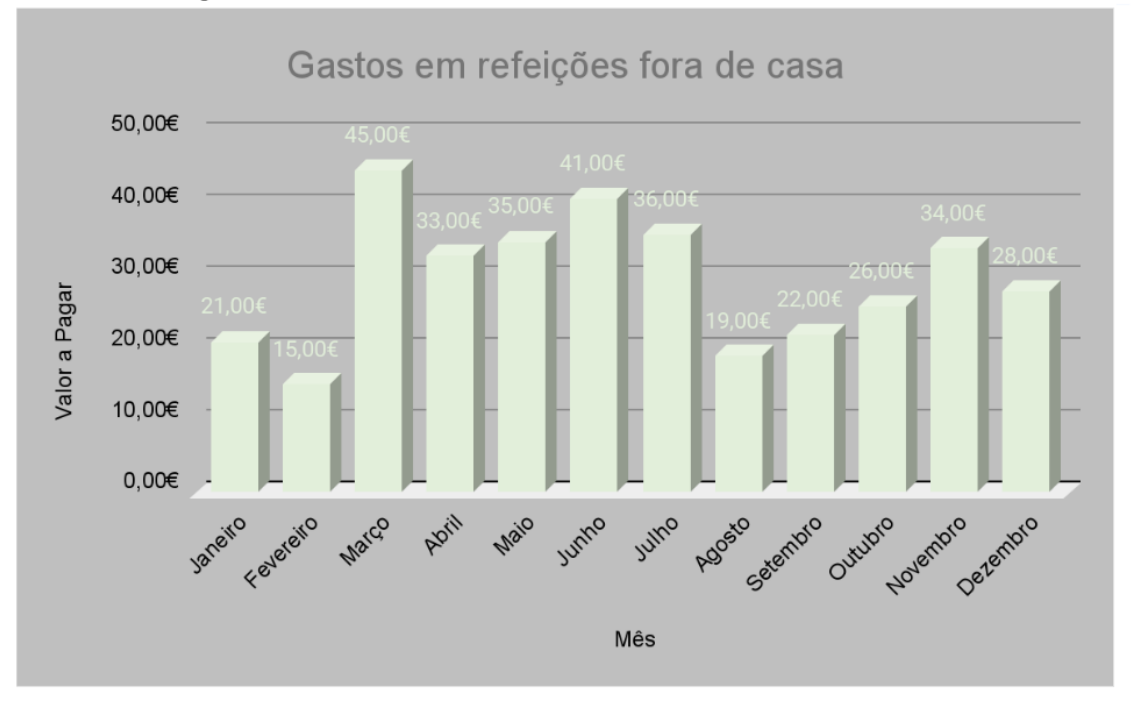

#### Este gráfico foi inserido a partir do Drive:

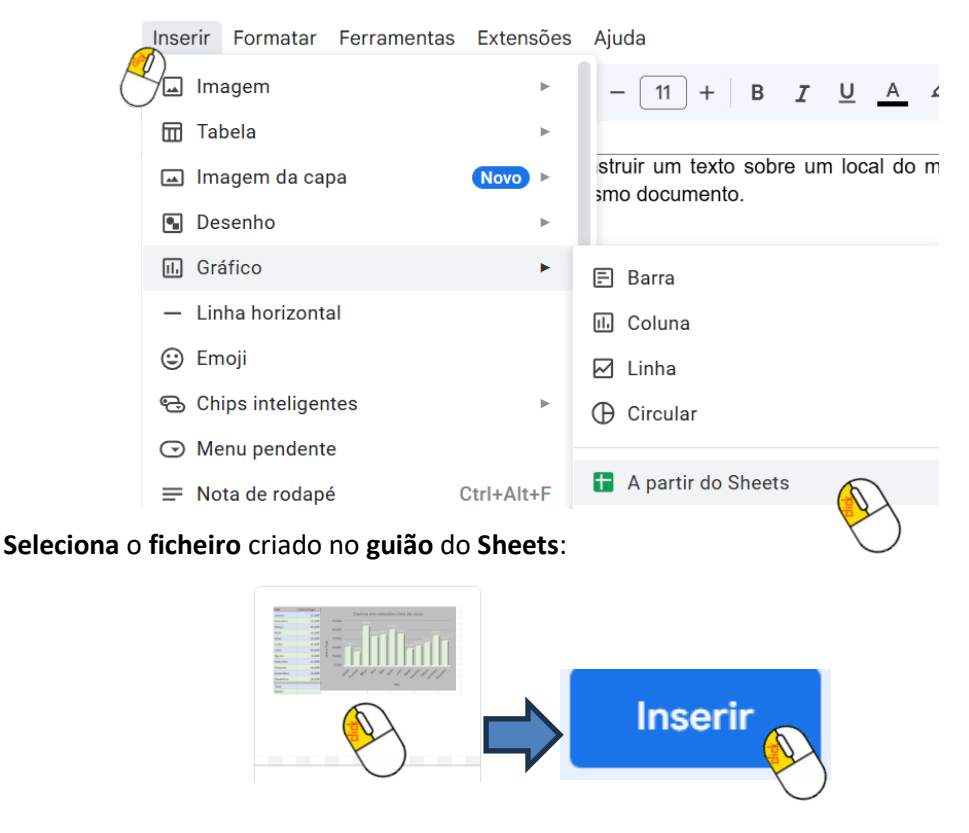

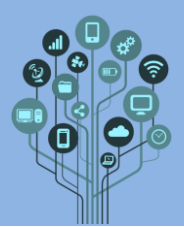

Informática ocs - Formatação Guião Prático

Seleciona o gráfico a importar:

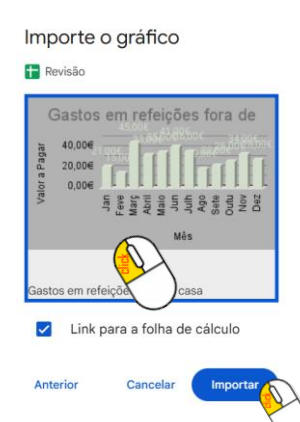

Acrescenta a seguinte informação ao documento:

### 9. Forms

Neste guião criei dois formulários, o primeiro do tipo referendo e o segundo com cotação, tipo prova.

| PERGUNTAS                             | RESPOSTAS              |    | Escolha múltipla - Prova de Informática                      |   |  |
|---------------------------------------|------------------------|----|--------------------------------------------------------------|---|--|
| Questionário sobre a eso              | cola                   |    | Descrição do formulário                                      |   |  |
| Vaurnes questiões sobre » tue escole. |                        |    |                                                              |   |  |
|                                       |                        | 0  | Identifica um programa de modelação 3D. 🖨 💿 Escolha múltipla | • |  |
| Gostas da comida da cantina?          | (e) Escolha múltipla ~ | Tr | Microsoft Word                                               | × |  |
| Supratões: Tahez                      |                        | 8  | Scratch                                                      | × |  |
| 🔿 Sim                                 | ×                      | 0  |                                                              | × |  |
|                                       |                        |    | Microsoft Excel                                              | × |  |
| Adicionar opção du ADICIONAR "OUTRA"  |                        |    | Adicionar oncilo ou adicionar "Outra"                        |   |  |
|                                       | 🗈 🕷 Obrigatório 📖 I    |    |                                                              |   |  |
|                                       |                        |    | 0.0                                                          |   |  |

Acrescenta a seguinte informação ao documento:

## 10. Forms e Sheets

Neste guião entendi como os formulários podem ser exportados para folhas de cálculo e que posso trabalhar esses dados como entender. Utilizei ainda a função Contar.se.

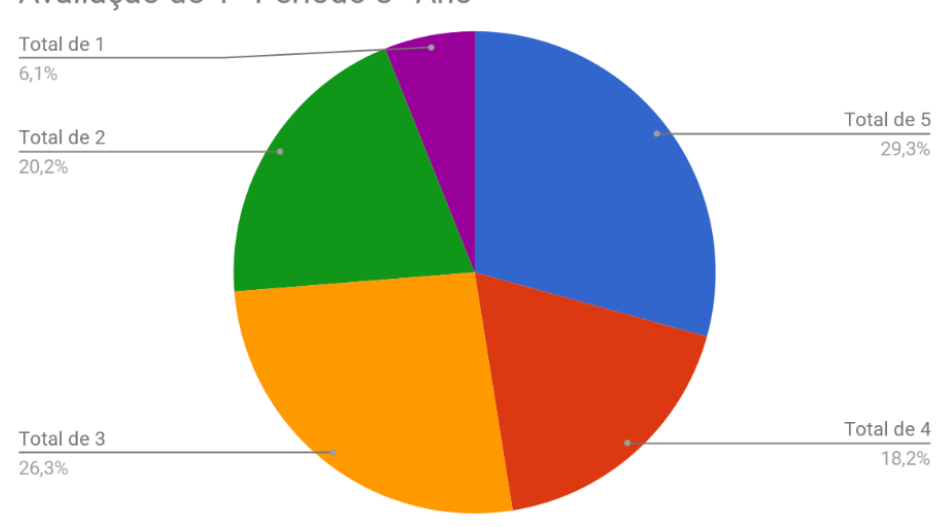

Avaliação do 1º Período 8º Ano

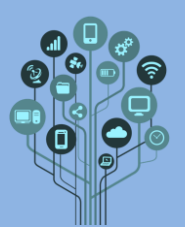

Acrescenta a seguinte informação ao documento:

## 11. Sites

Neste guião aprendi a fazer uma página Web e a publicá-la para ser acessível de qualquer parte do mundo.

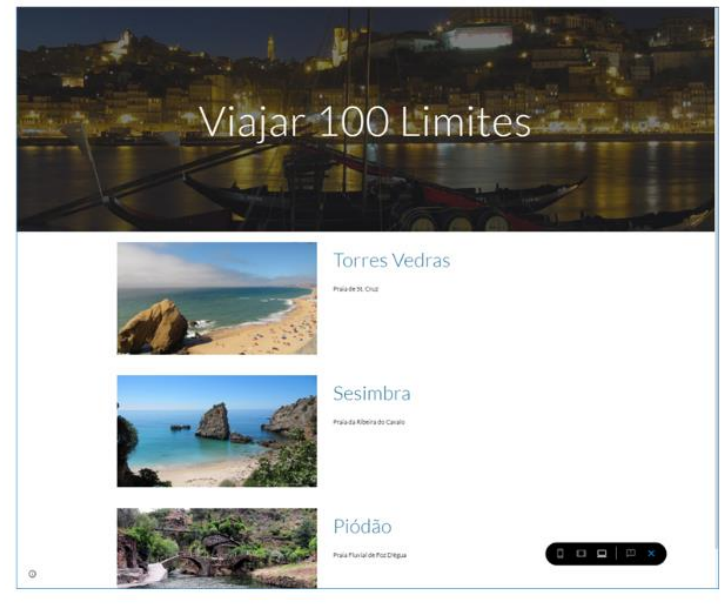

Atenção: deves tirar um print da tua página Web em modo visualização e a imagem deve ter uma hiperligação para o teu site.

Se não souberes como fazer a hiperligação deves selecionar a imagem e com o botão do lado direito do rato selecionar a opção Inserir Link. Na caixa que aparecer deves colar o link da tua página:

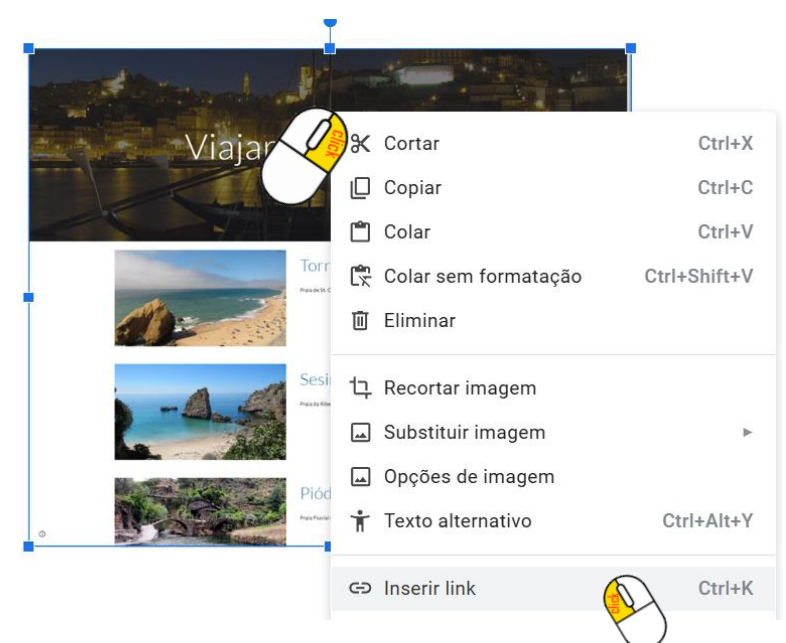

Acrescenta a seguinte informação ao documento:

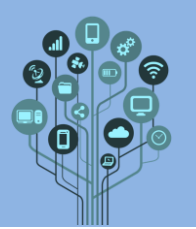

## 12. IA

Neste guião aprendi a utilizar ferramentas de inteligência artificial para me apoiar no estudo em casa, nomeadamente a tirar-me dúvidas sobre problemas, definições, textos ou matérias que não entendo e ainda a ajudar-me a criar questionários e apresentações eletrónicas. Ficam os links para as IA que utilizei:

<u>Copilot</u> <u>ChatGPT</u> <u>Gemini</u> <u>Gamma</u>

Atenção: Os links para as IA devem estar escondidos nas palavras.

Agora que **terminaste** deves **criar** um **Índice** para **acederes rapidamente** a todos estes **conteúdos**. Para isso **volta** ao **início** do **documento** e **acrescenta** a seguinte **informação**:

| Inse | rir Formatar     | Ferramentas | Extensões  |  |  |  |
|------|------------------|-------------|------------|--|--|--|
| Ya   | Imagem           |             | ►          |  |  |  |
|      | Tabela           |             |            |  |  |  |
|      | Imagem da cap    | a           | Novo 🕨     |  |  |  |
| •    | Desenho          | ►           |            |  |  |  |
| 11.  | Gráfico          | ►           |            |  |  |  |
| _    | Linha horizontal |             |            |  |  |  |
| ٢    | Emoji            |             |            |  |  |  |
| ÷    | Chips inteligen  | ►           |            |  |  |  |
| J    | Menu pendente    |             |            |  |  |  |
| ≡    | Nota de rodapé   | ġ.          | Ctrl+Alt+F |  |  |  |
| Ē    | Bases            |             | • ►        |  |  |  |
| Ŗ    | assinatura elet  | rónica      | Premium    |  |  |  |
| Ω    | Carateres espe   | ciais       |            |  |  |  |
| ΤΓ²  | Equação          |             |            |  |  |  |
| E    | Separador •      |             | Shift+F11  |  |  |  |
| Ð    | Link             |             | Ctrl+K     |  |  |  |
| +    | Comentário       | (           | Ctrl+Alt+M |  |  |  |
| Д    | Marcador         |             |            |  |  |  |
| ≡    | Índice           | (           | $\sum$     |  |  |  |
|      |                  |             | )          |  |  |  |

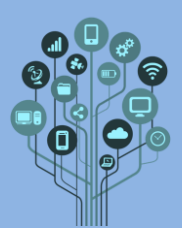

Se tudo estiver correto todos os links internos irão aparecer automaticamente:

Tudo sobre Informática do 8º ano

Nome primeiro e último Nº Ano Turma

# Índice

1. Organização digital 2. Pesquisa 3. Mapas 4. E-mail 5. Permissões 6. Docs 7. Slides 8. Sheets 9. Forms 10. Forms e Sheets 11. Sites 12. IA

Atenção: acrescenta à mão o nome Índice. Nota que não há números de página neste tipo de documento.

**Experimenta clicar** sobre um dos **links** e verás que **navegas diretamente** para essa **parte** do **documento**. A este tipo de **links internos** dão-se o nome de **âncoras**.

Terminaste o documento, apenas falta criar um PDF. Este formato permite enviar para outras pessoas o documento em formato apenas de leitura. Para isso acede a:

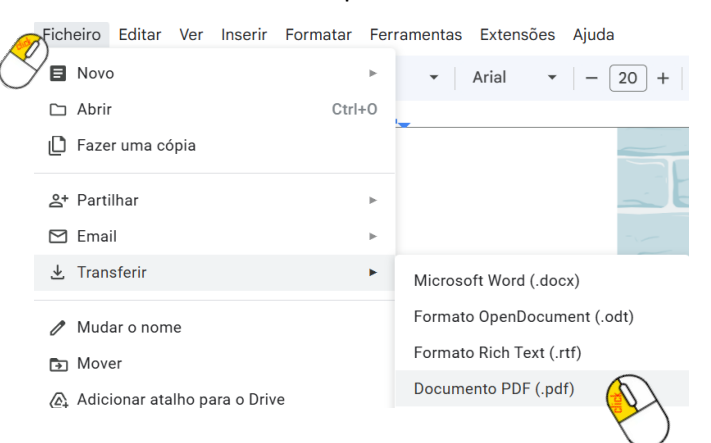

Desta forma irás **transferir** um documento **pdf** para o teu **computador**. **Envia-o** de **volta** para o **drive** para que **fique** na mesma **pasta** do teu **diário de bordo**.

Chama o teu professor para avaliar.